# Recambio Movistar

Manual de uso de Web de Evaluación

1. Una vez scaneado el QR, lee y acepta los TyC de la web para iniciar el proceso de evaluación

#### 1. OBJETO

Los presentes Términos y Condiciones regulan la prestación del Sistema por parte de Assurant y la utilización del mismo por parte de los Usuarios. Assurant se reserva el derecho de modificar en forma unilateral, en cualquier momento y sin previo aviso, los Términos y Condiciones del Sistema.

#### 2. EL SISTEMA

El Sistema es utilizado a través de Internet -requiriéndose el uso de plan de datos móviles del Usuario- y mediante el uso de un teléfono móvil de titularidad del Usuario. La función principal del Sistema es determinar respecto del teléfono móvil utilizado: (i) su admisibilidad en el Programa, (ii) la oferta de su valor de compra en el marco del Programa v (iii) la recolección de la información necesaria para la

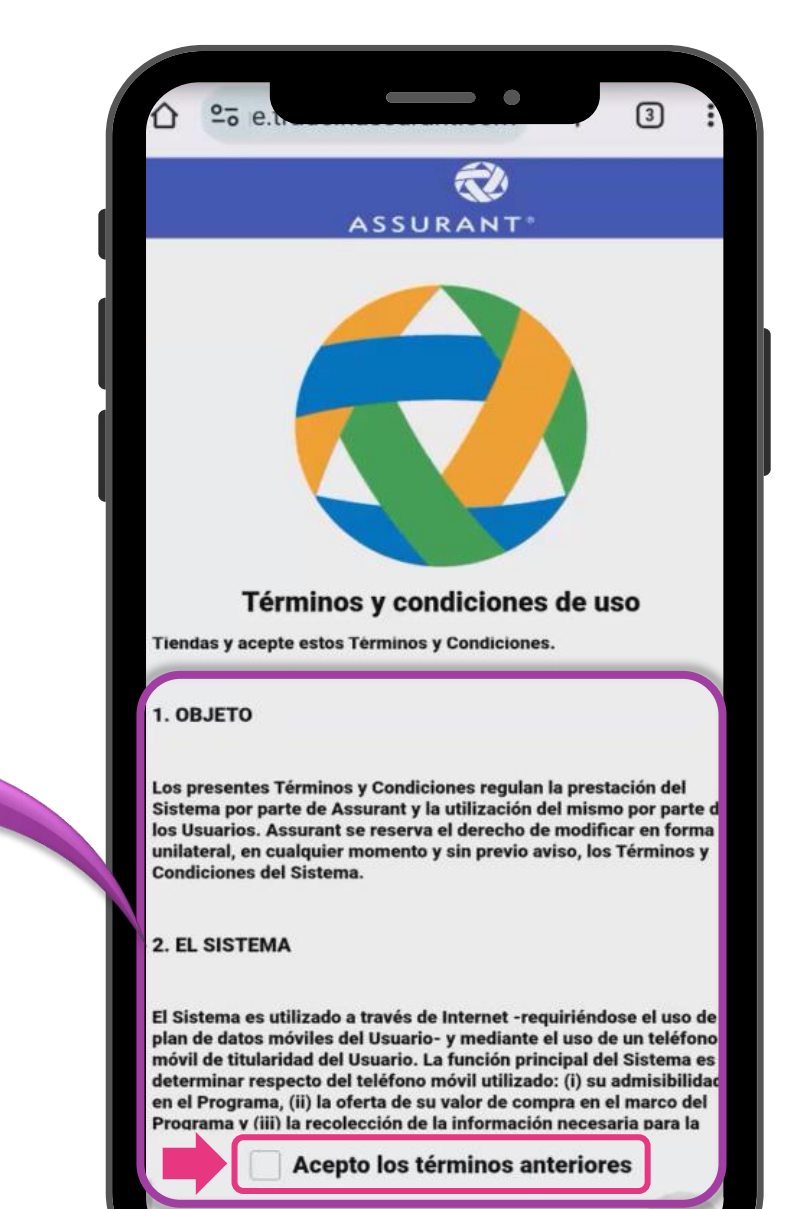

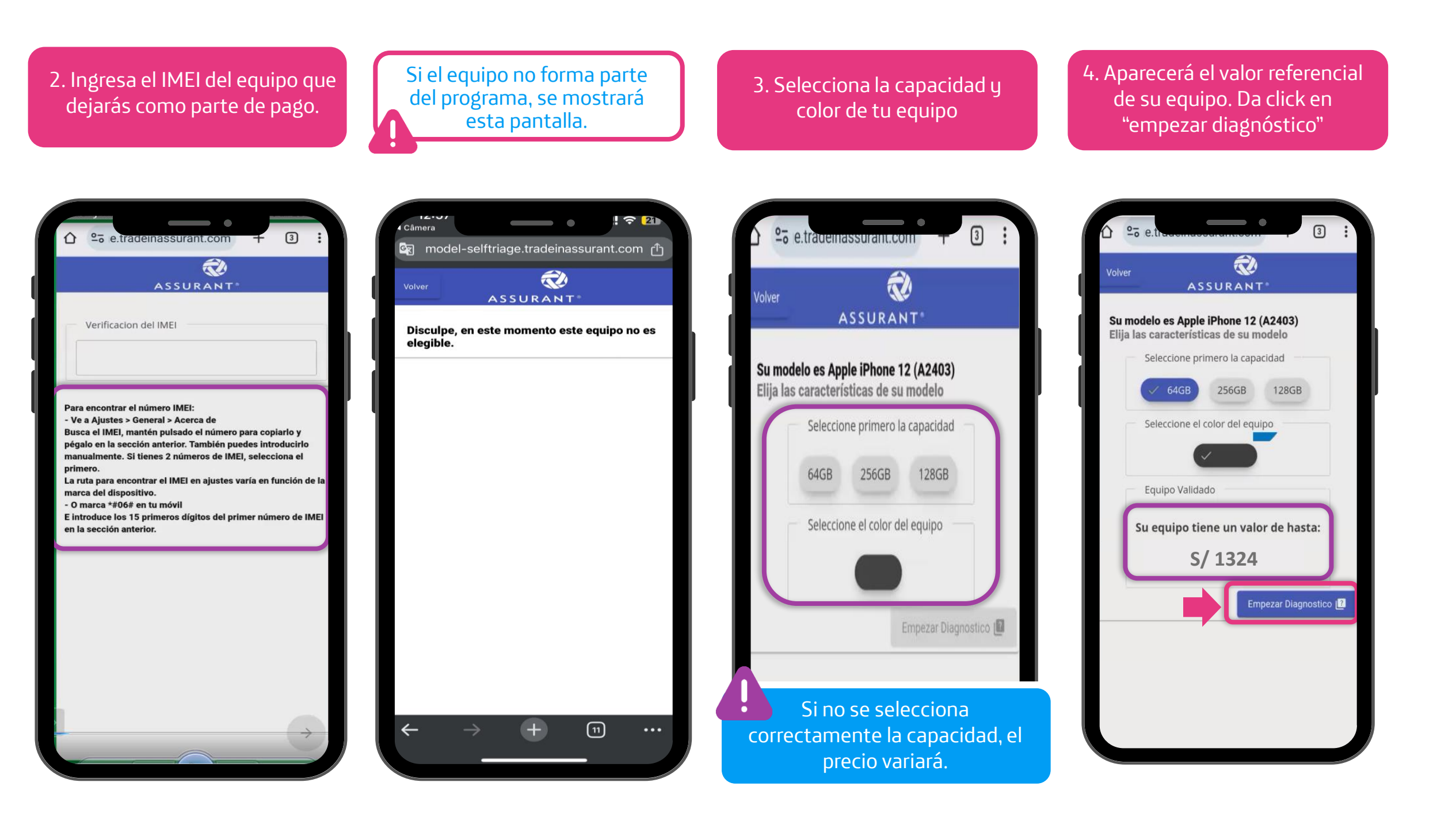

### 5. Sigue los pasos para evaluar la parte táctil de la pantalla de tu equipo

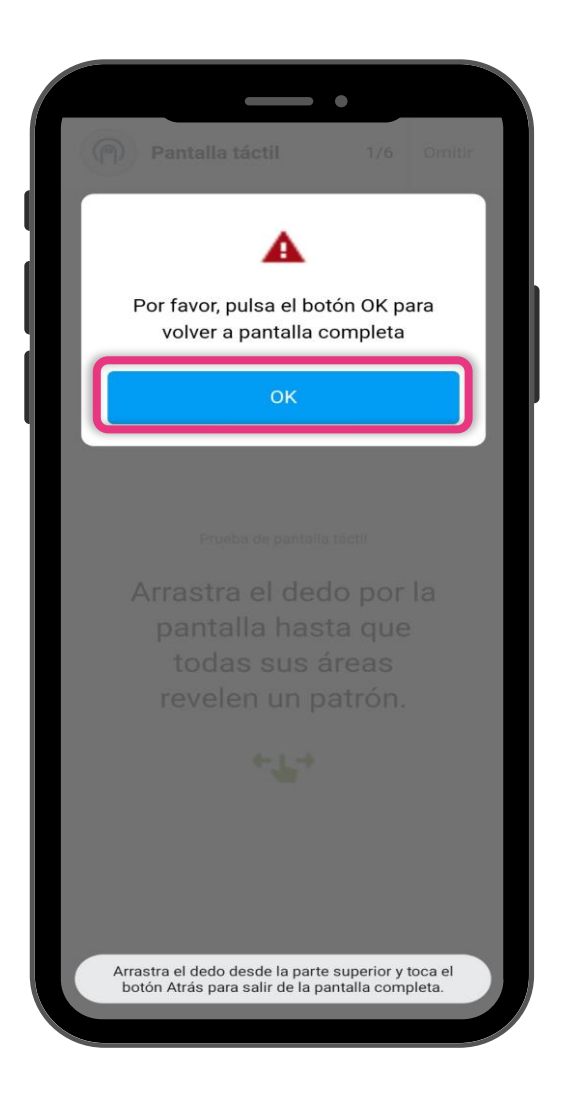

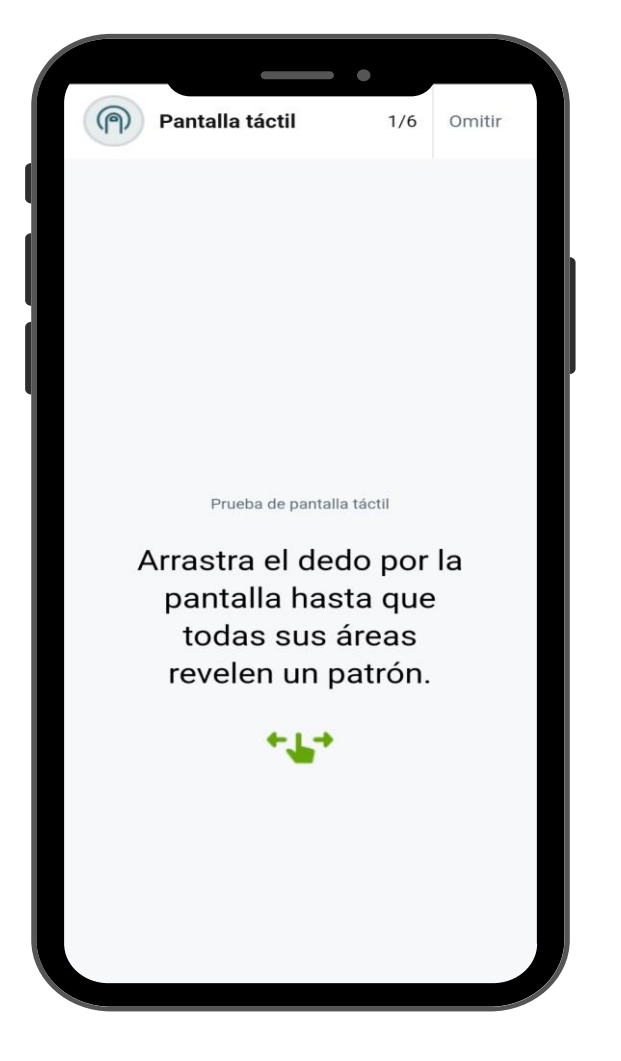

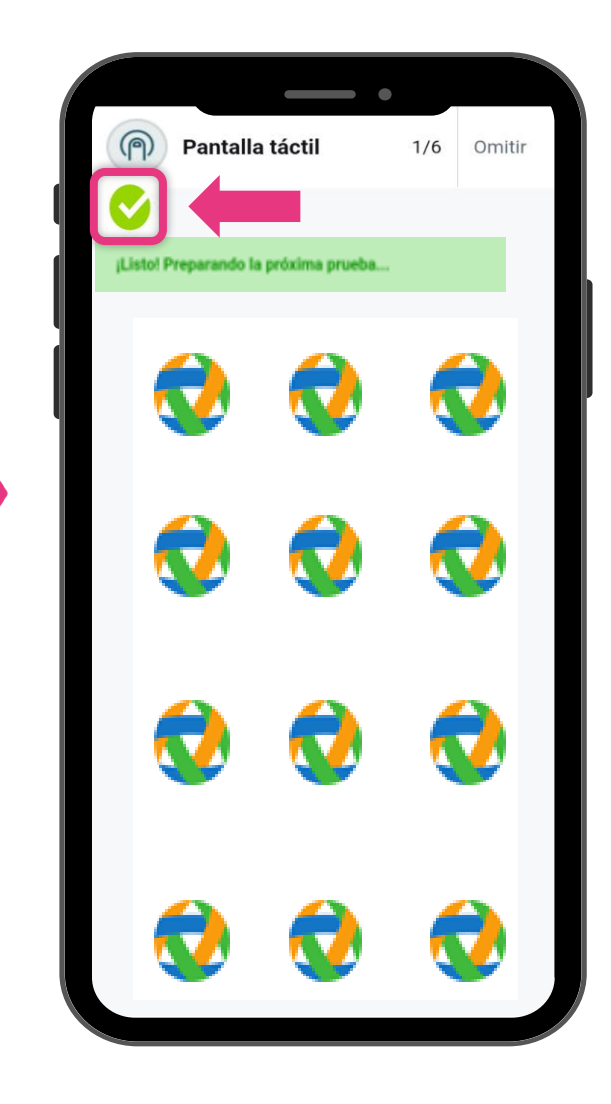

### 6. Sigue los pasos solicitados para evaluar los pixeles de tu equipo

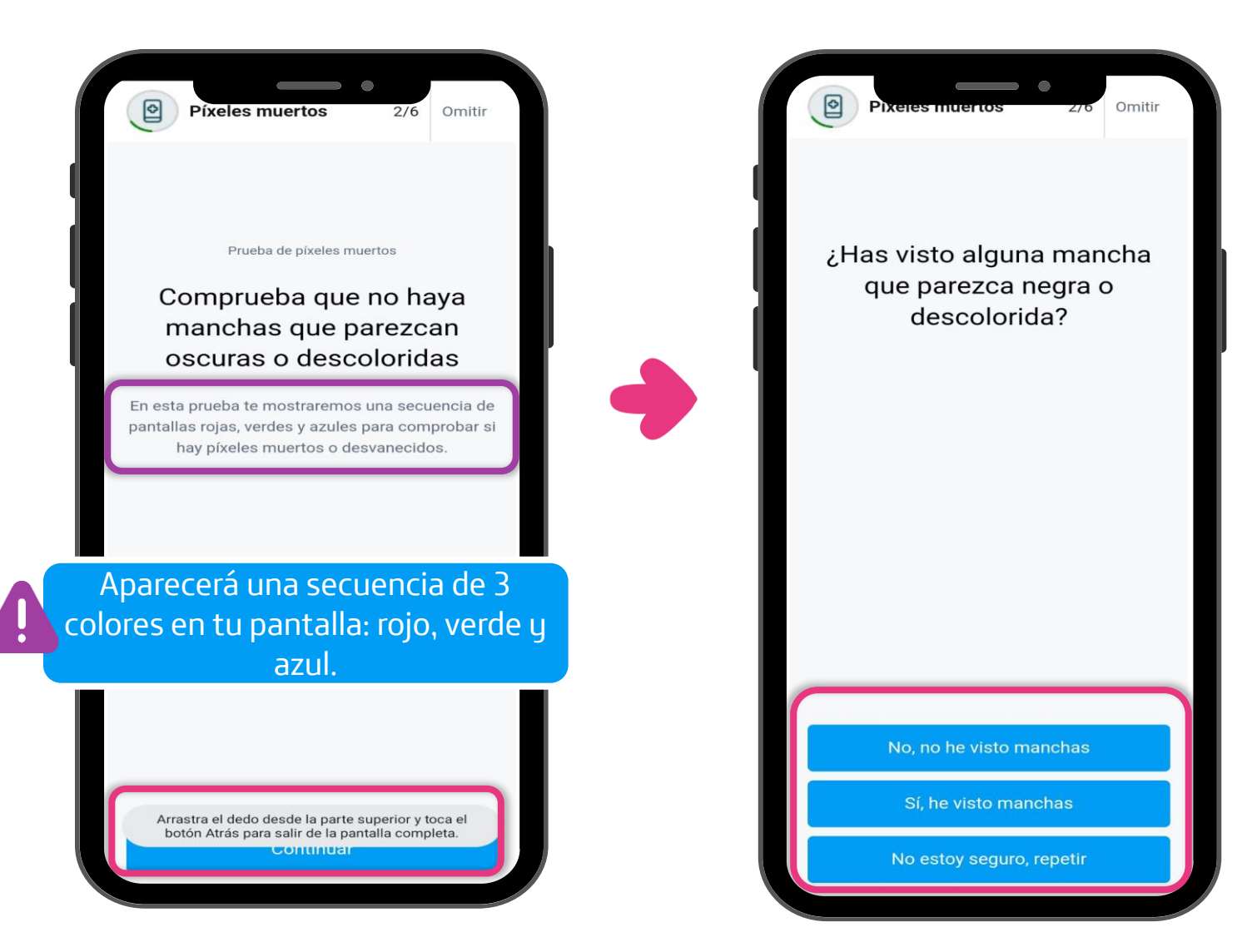

7. Sigue los pasos para evaluar la parte delantera de tu equipo. Necesitarás un <u>espejo</u> para poder culminar la evaluación

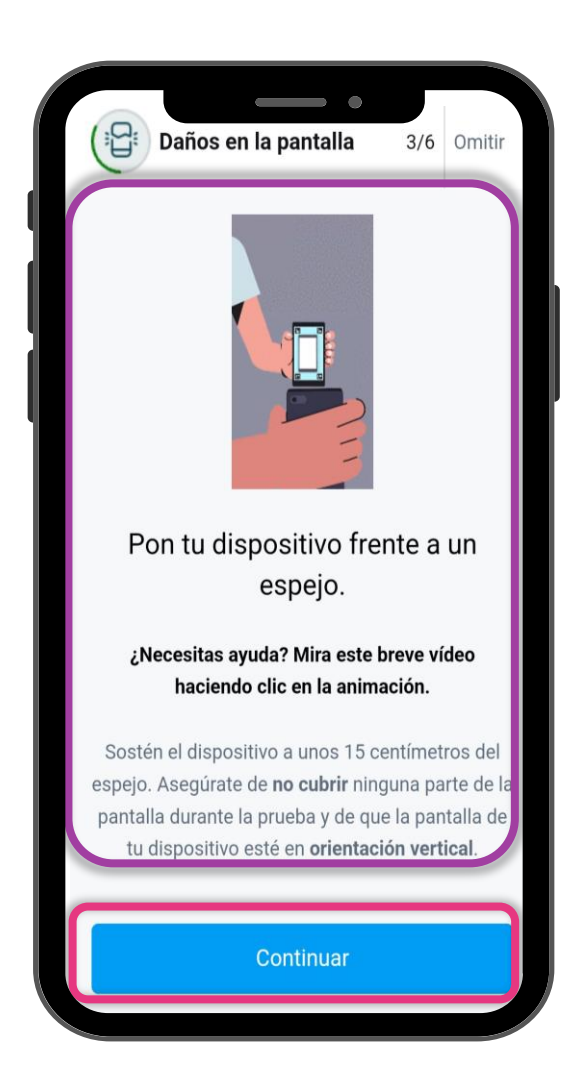

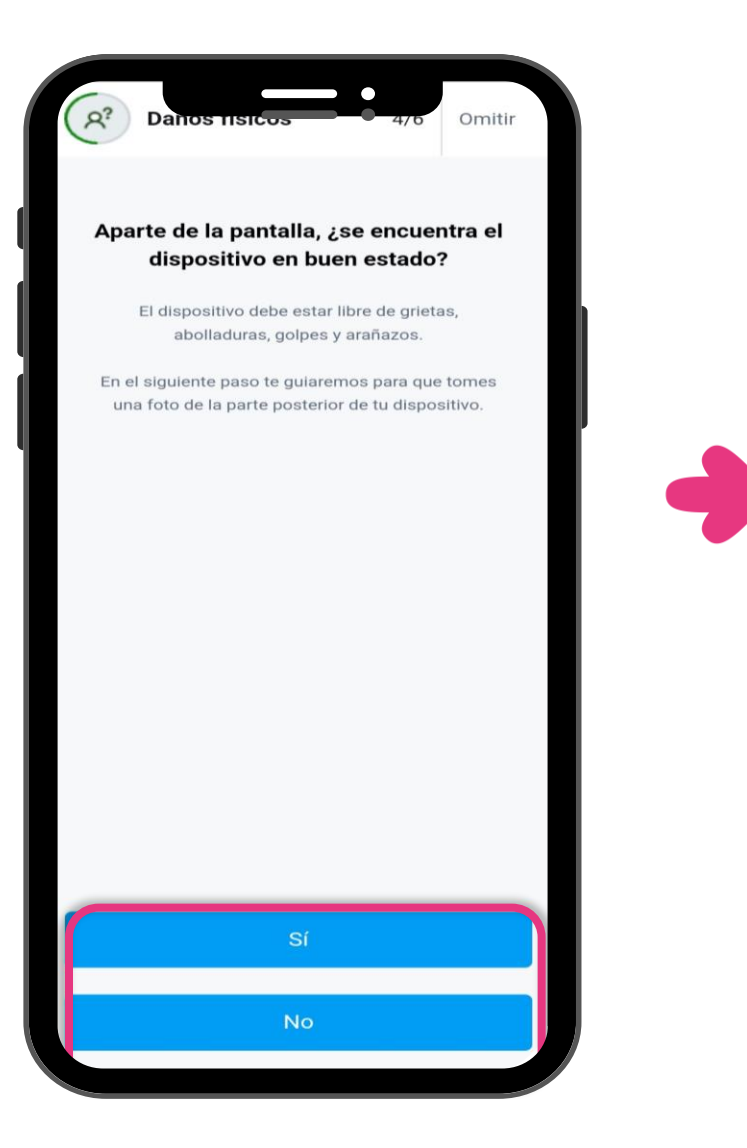

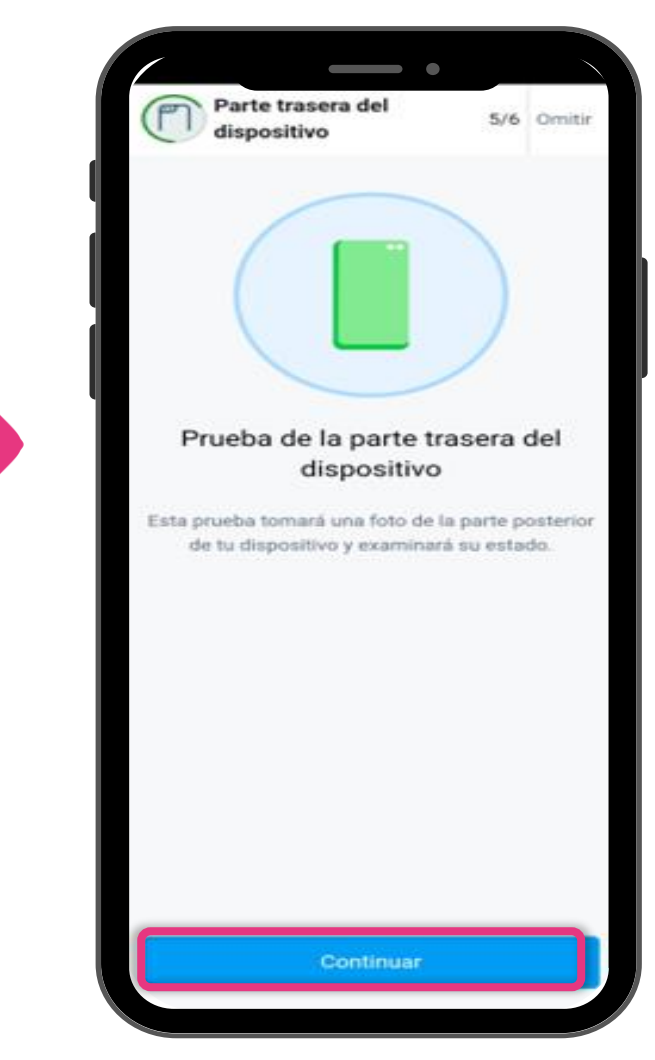

### 8. Sigue los pasos para evaluar la parte trasera de tu equipo

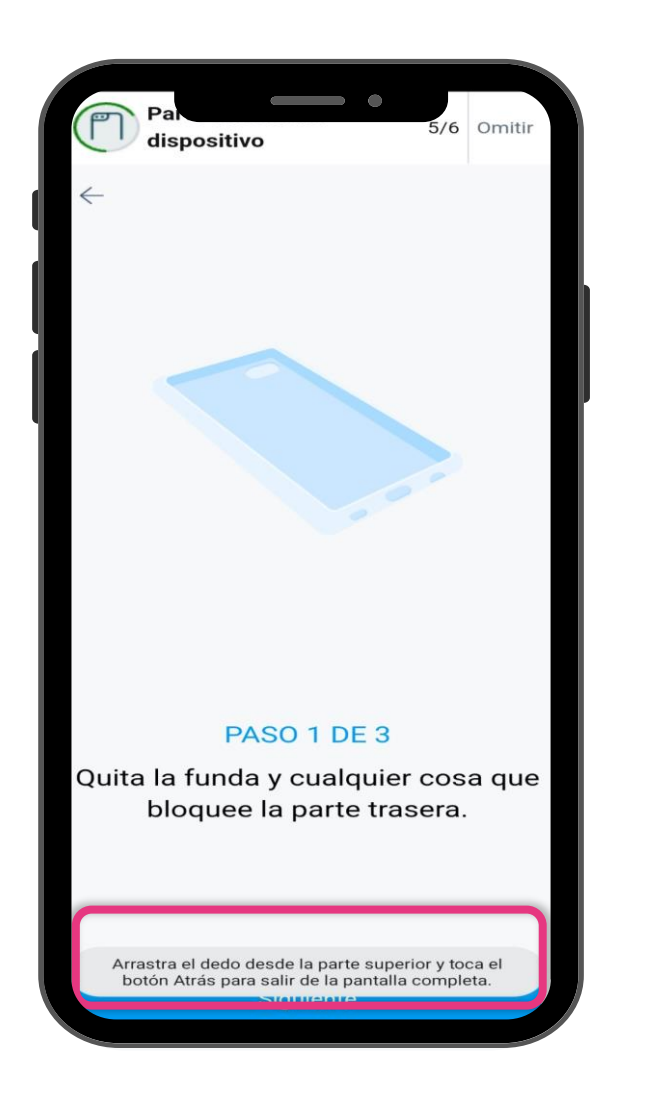

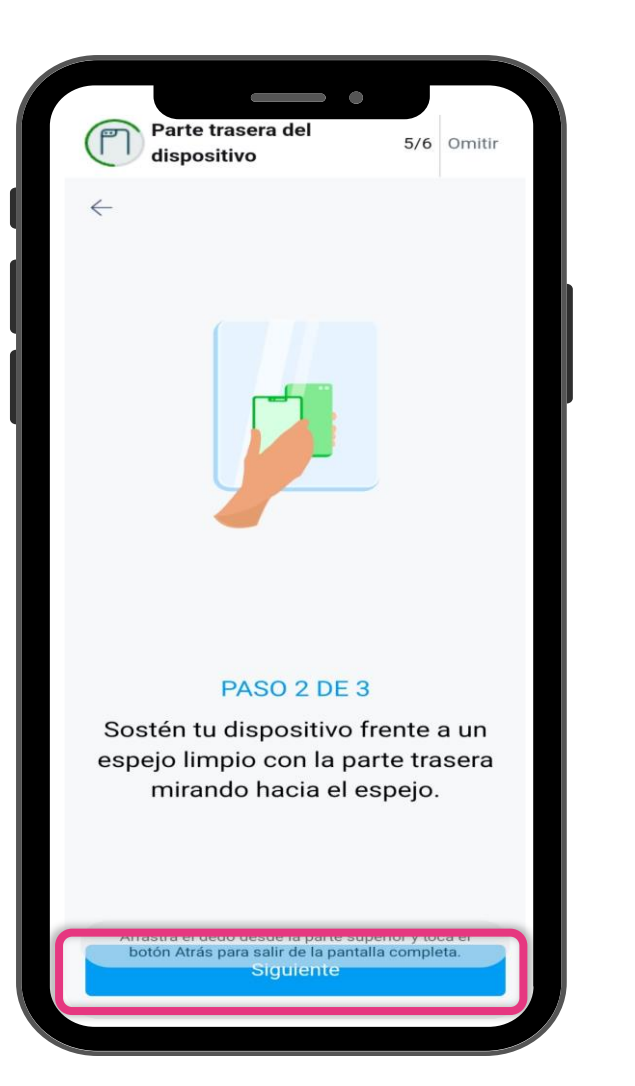

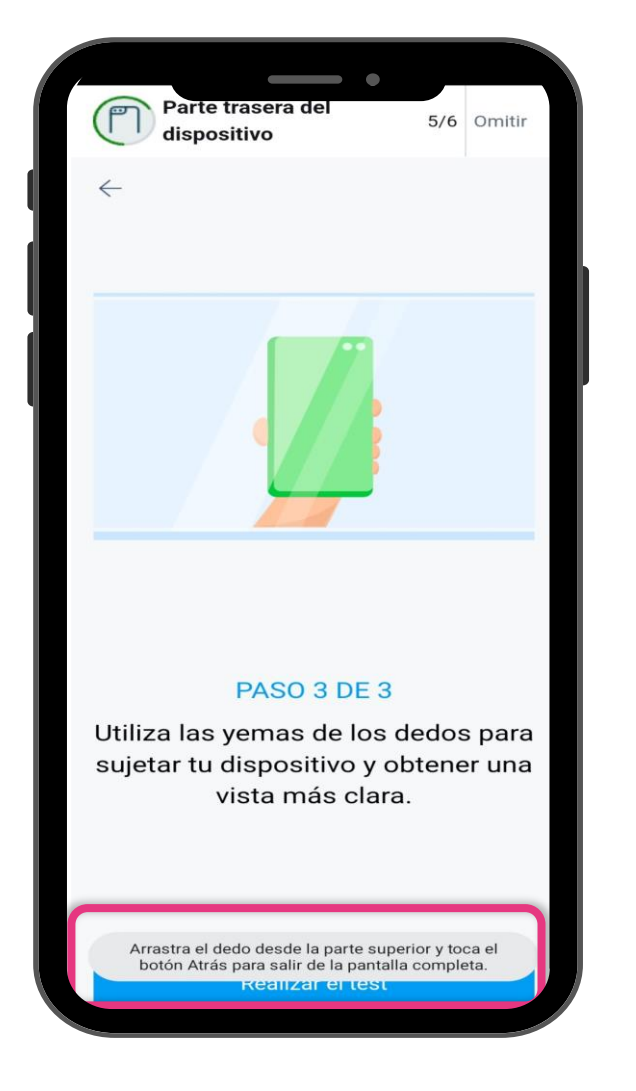

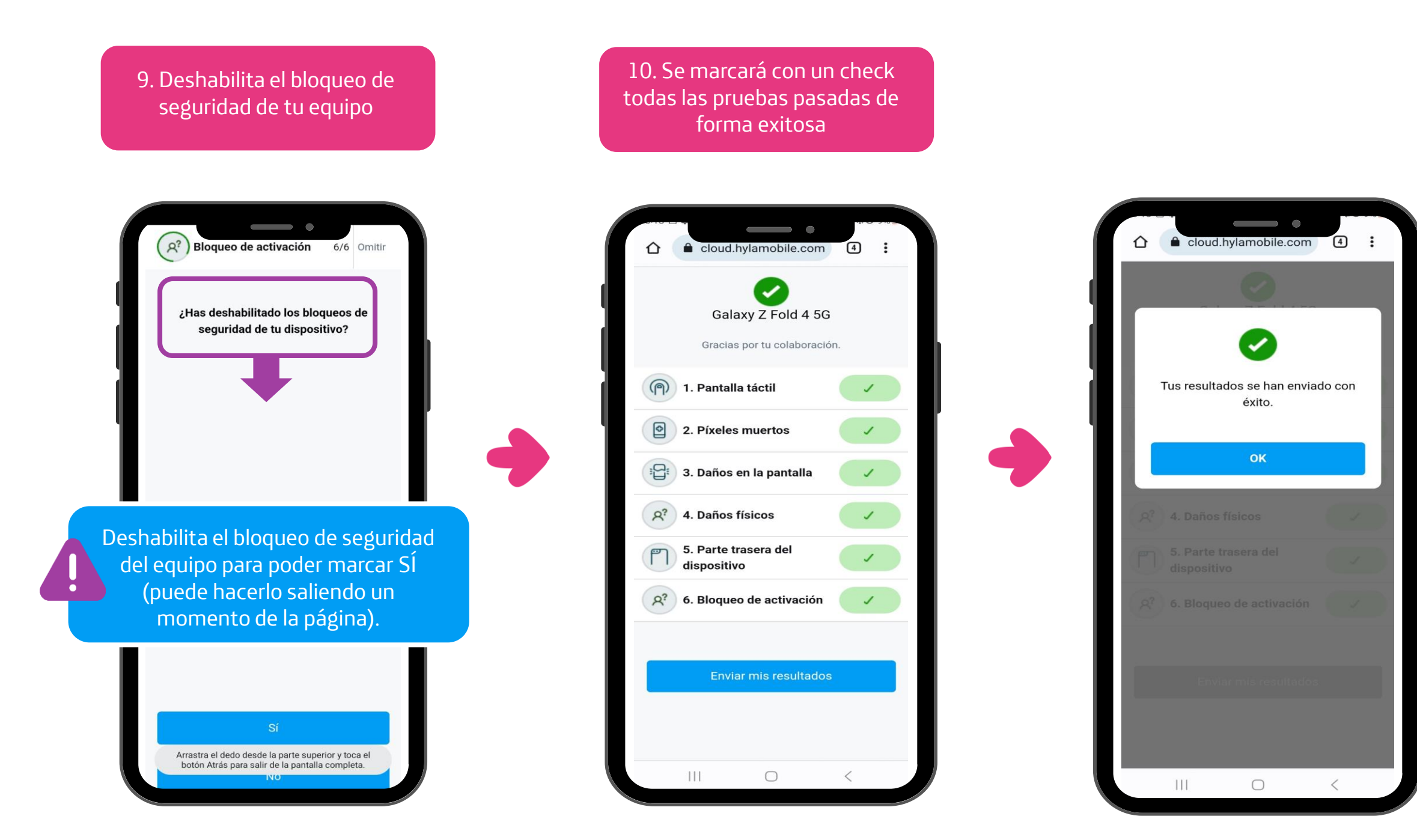

# 11. Recibirás el valor de recompra final de tu equipo

| ASSURANT*                                             |
|-------------------------------------------------------|
| Produto avaliado                                      |
| S/ 662.35                                             |
| IMEI: 359137273214848                                 |
| Promociones Seleccione una promoción                  |
| mvelaguti@gmail.com<br>E-mail                         |
|                                                       |
|                                                       |
| hle clic para pasar a pantalla completa o baz clic al |
|                                                       |
|                                                       |

#### 3 25 e.tradeinassurant.com + $\mathbf{\Omega}$ Produto avaliado S/ 662.35 **APPLE IPHONE 12 64GB** IMEI: 359137273214848 Correo electrónico mvelaguti@gmail.com Mario Vela O DNI Carnet de extranjería DNI 42267553 93455234 Fecha de nacimiento • 27/10/1981 Dirección Lima XV Surco ×V Viñedos 552

12. Llena todos los datos

solicitados

## 13. Toma foto a tu DNI y da click en Confirmar

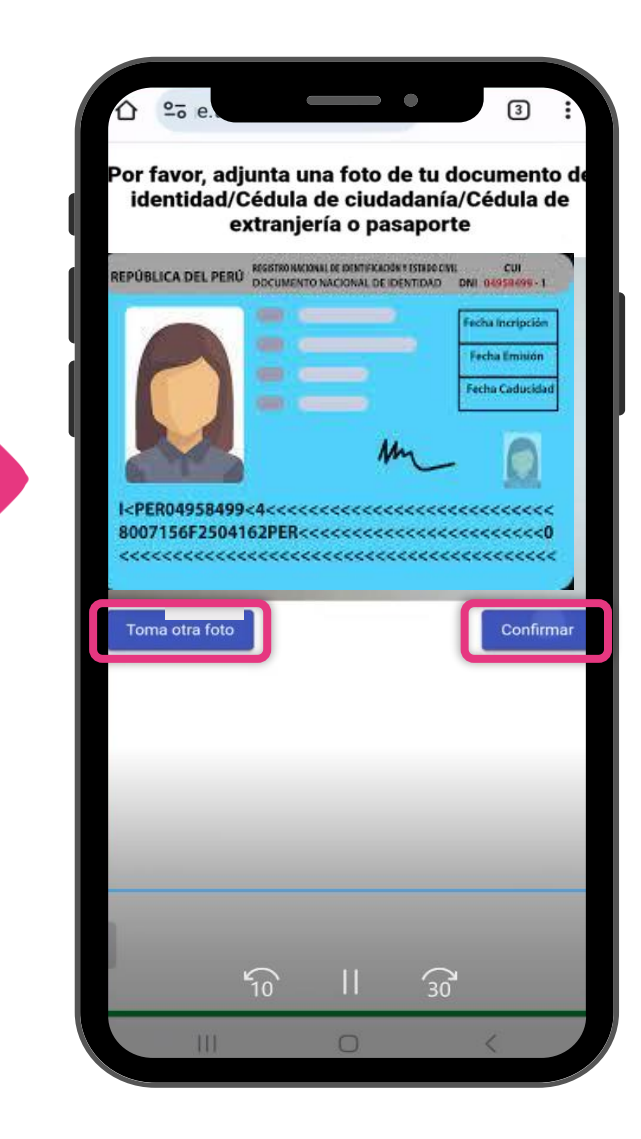

### 14. Acepta los términos del contrato de transferencia

|                                           | 20 e.t.                                      | aacinaooarar                |                   |              | 3        |  |
|-------------------------------------------|----------------------------------------------|-----------------------------|-------------------|--------------|----------|--|
|                                           |                                              |                             |                   |              |          |  |
|                                           |                                              |                             |                   |              |          |  |
|                                           | Contra                                       | to Transfor                 | oncia P           | onior        | heł      |  |
|                                           | Contra                                       |                             |                   | opier        | lau      |  |
|                                           |                                              |                             |                   |              |          |  |
|                                           | TÉRMINO                                      | DS Y CONDICIONES PARA LA TR | ANSFERENCIA DE TE | LÉFONO USADO | 2        |  |
|                                           | v Fecha de Operación                         | 10-12-2023                  | Número de Op      | eración d    | \$716295 |  |
| Lugar                                     |                                              | iBhone 11 Bro Max - 54 Ch   |                   |              |          |  |
| Lugar<br>Marca                            | , Modelo y Capacidad de                      | Phone 11 Pro Midx - 04 GD   |                   |              |          |  |
| Lugar<br>Marca<br>Equipo                  | a, Modelo y Capacidad de<br>b                | 912245579012244             |                   |              |          |  |
| Lugar<br>Marca<br>Equipo<br>IMEI<br>Valor | a, Modelo y Capacidad de<br>o<br>de Recompra | 812345678912344<br>5/ 500   |                   |              |          |  |

Acamera e so fin e or commo de manore, promo de parameter para entre para entre entre para entre para entre para entre para entre para entre para entre para entre para entre para entre para entre para entre para entre para entre para entre para entre de para entre de entre para entre entre para entre entre para entre entre para entre entre para entre entre para entre entre esta Axelo ne entre para entre entre para entre entre esta entre para entre entre esta entre entre entre esta entre para entre entre para entre entre entre entre entre entre entre entre entre entere entre entre

B) Con carácter de declaración jurada manifesto que: (a) el Equipo ha sido adquindo yito nechobia legalmente en la República del Perú o en el exteritor, siendo en este último caso ingresado al terminori advanero como equipaje habilitado de viajero vigente al ingreso, (y) el Equipo no se encuenter na las Tistas negarás de el equipas con Mi Eduncidado: com otodes, entravidados y to bioqueatos, estavina normaliva vigente en la República del de Perú. En caso de que alguna de estas declaraciones no tuera vertaderia, decision en commandad con no poder utilizar a nil sixor el pescela de como en commonaria de estas declaraciones no tuera vertaderia, decision de companientado com o poder utilizar a nil sixor el pescela documento in numbar el Vaior de Recompany ne hastar responsable por cualquier daño y/o perpisido generado a THE WARRANTY GROUP PERU S.A.C. y/o posteriores adquirentes, por tal casas. La relacción de compraventa materia de este acuendo es exclusivamente entre el Ciente y THE WARRANTY GROUP PERU S.A.C.

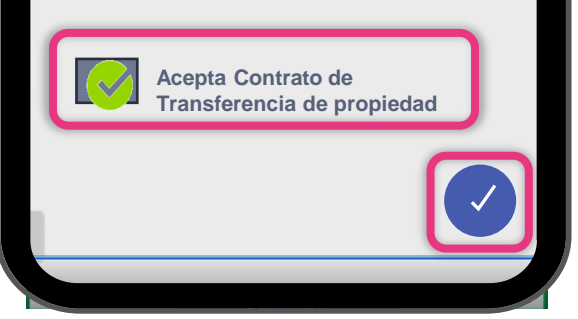

### 15. Lee las instrucciones a seguir y desliza hacia abajo

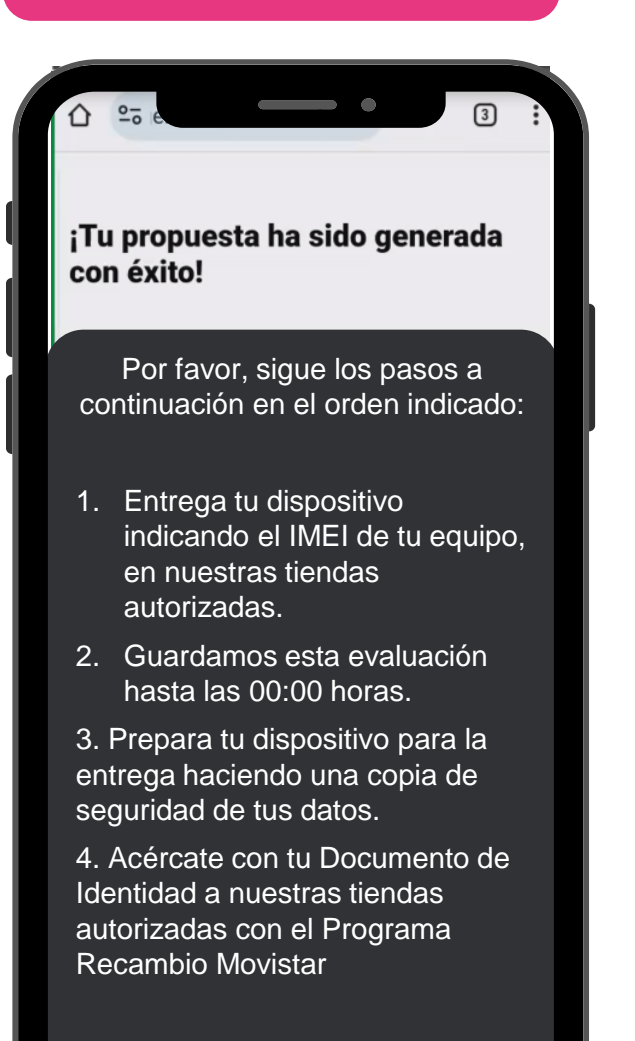

Conócelas Aqui

#### 16. Obtén el ofrecimiento final junto con el código para canjear en tiendas y listo!

|   | ō le                                          |                                |                     | 3 |  |
|---|-----------------------------------------------|--------------------------------|---------------------|---|--|
| 1 |                                               |                                |                     |   |  |
| l |                                               |                                |                     |   |  |
|   |                                               |                                |                     |   |  |
|   |                                               |                                |                     |   |  |
|   |                                               |                                |                     |   |  |
|   | 35289                                         | 98470012                       | 718                 |   |  |
|   |                                               |                                | 2                   |   |  |
|   | Estimación o<br>Total de Rec                  | del Valor<br>compra:           | 392,00 €            |   |  |
|   | Número de<br>oferta:<br>Fabricante:           | TRI2741                        | 17045984<br>Samsung |   |  |
|   | Modelo: <sup>San</sup><br>IMEI:<br>Capacidad: | nsung Galaxy<br>5G<br>35289847 | 70012718<br>256GB   |   |  |
|   |                                               |                                |                     |   |  |
|   |                                               |                                |                     |   |  |
|   | 111                                           | 0                              | <                   |   |  |
|   |                                               |                                |                     |   |  |

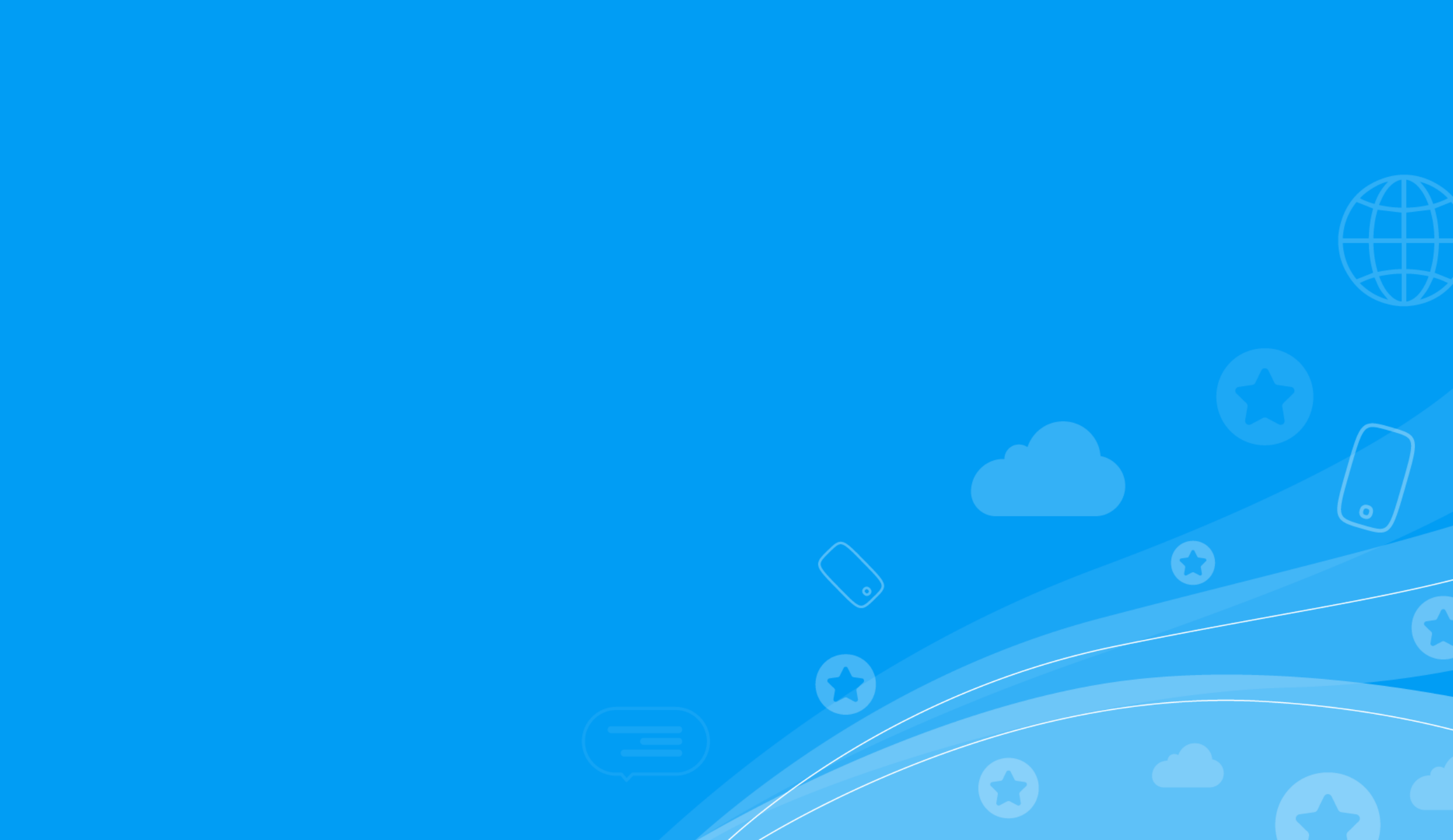